### **Tournament Team Registration Guide**

## Step 1: Click Youth Sports, basketball, basketball tournaments

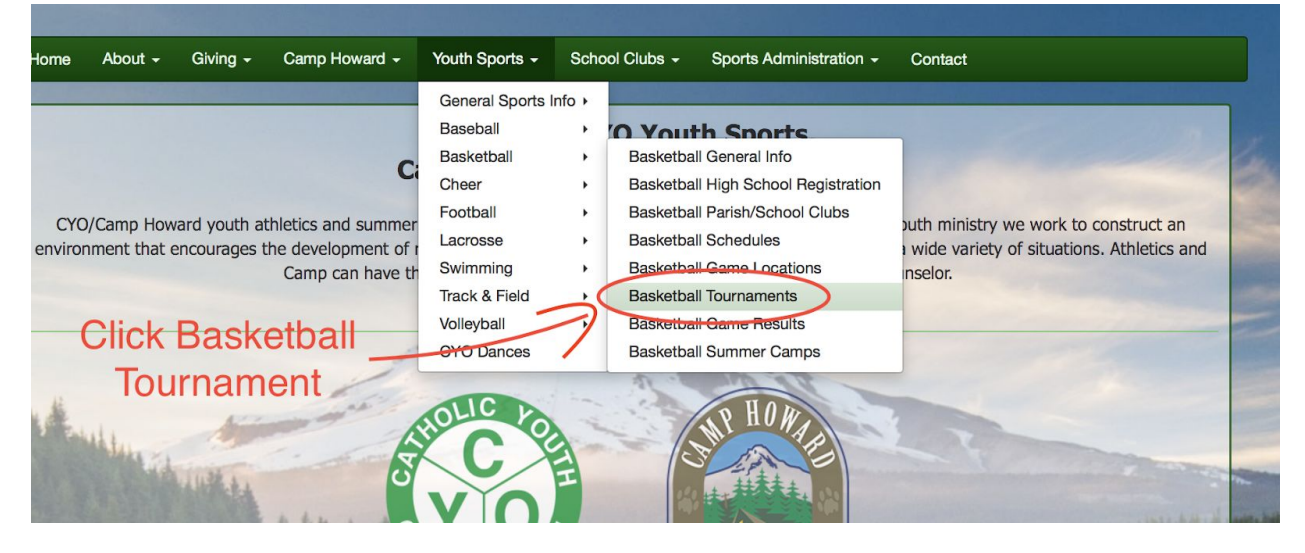

#### Step 2: Click enroll button

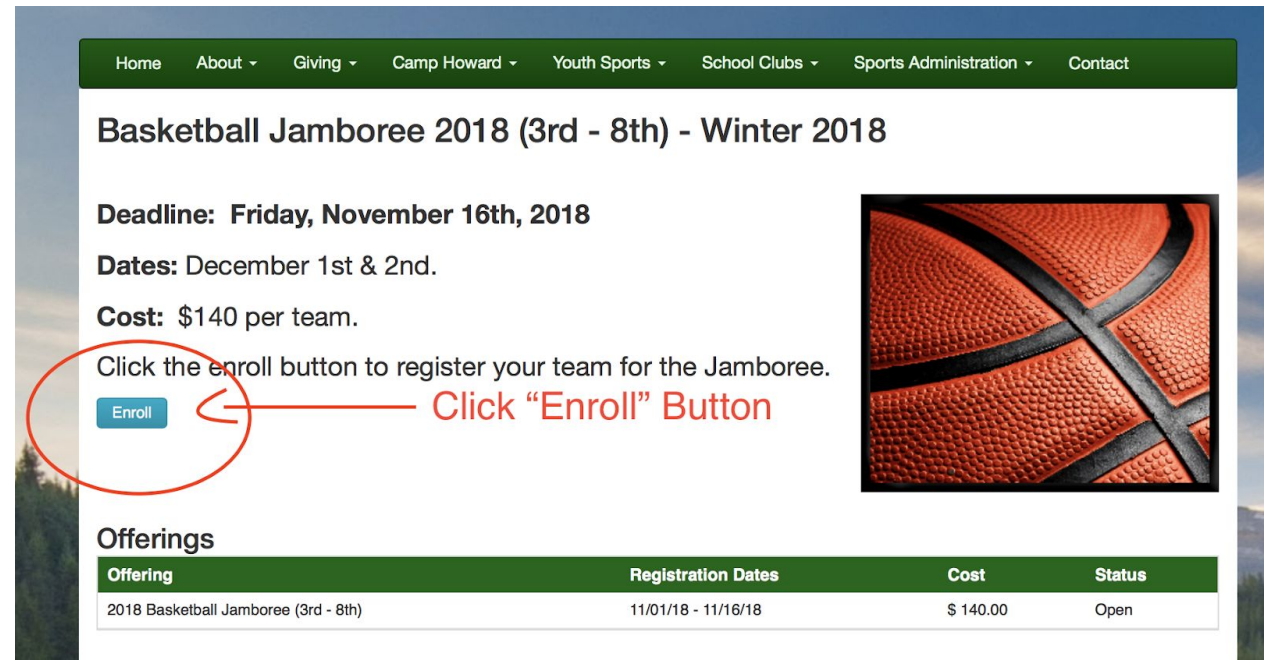

#### Step 3: Choose your name (Coach) and choose "general" for the enrollment type. Add Items To Your Cart Your "Shopping" Cart lists the items you want to enroll in and store items you want to purchase. Click the Proceed to Checkout button to proceed with placing your order after adding one or more items. Click the Delete icon to remove items, or to add more enrollments to your Cart, complete the Enrollment fields below and click the Add Enrollment button. Enrollee Jolie Phanton Add Enrollee Choose your Enrollment Type Select account name Select Program General Voluntee Offering Add Enrollment Choose "General" for Required Fields enrollment type to see offering Your Cart Item Cost You have no items in your cart. Order Subtotal: \$0.00

## Step 4: Once you see the correct tournament, click "add enrollment"

| proceed with placing yo<br>Cart, complete the Enro     | sts the items you want<br>ur order after adding o<br>Ilment fields below an | to enroll in and store items yo<br>ne or more items. Click the D<br>d click the Add Enrollment bu | ou want to<br>elete ico<br>tton. | o purchase. Click the Proceed to Checkout button to<br>n to remove items, or to add more enrollments to your |
|--------------------------------------------------------|-----------------------------------------------------------------------------|---------------------------------------------------------------------------------------------------|----------------------------------|----------------------------------------------------------------------------------------------------|
|                                                        | Enrollee *<br>Enrollment Type *<br>Program *<br>Offering *                  | Jolie Phanton<br>General<br>Basketball Jamboree 2018<br>2018 Basketball Jamboree                  | (3rt 🗸                           | Add Enrollee                                                                                                 |
| <ul> <li>Required Fields</li> <li>Your Cart</li> </ul> | <                                                                           | Add Enrollment                                                                                    |                                  | Once you see the corr<br>program and offering c<br>"add enrollment" butt                                     |
| Item                                                   |                                                                             |                                                                                                   |                                  | Cost                                                                                                    |
|                                                        |                                                                             |                                                                                                   |                                  |                                                                                                    |

# Step 5: The order will be placed in "your cart" then click the "proceed to checkout" button.

Required Fields

Your Cart

1

| Item                                                                                                  | Cost     |                 |
|----------------------------------------------------------------------------------------------------|----------|-----------------|
| General - Basketball Jamboree 2018 (3rd - 8th) - 2018 Basketball Jamboree (3rd - 8th) - Jolie Phanton | \$140.00 | ×               |
| Your order will be added to your cart.                                                                |          | Order Subtotal: |
| Click "proceed to checkout" button                                                                    |          | \$140.00        |
| Click proceed to checkout button.                                                                     |          |                 |
| Proceed to Checkout                                                                                   |          |                 |
| Order Inauiries                                                                                       |          |                 |

## Step 6: Choose your payment type credit card or check.

## Step 7: Enter the required information. Note: Your team name should read as follows: Club-GradeGender-Coach's last name i.e., All Saints-8B-Lee

| Team Information                                                                                                    |                                                                                                    |
|----------------------------------------------------------------------------------------------------|----------------------------------------------------------------------------------------------------|
| Note: You will enter your Roster after you<br>registered your Team. When the "Order Co<br>menu at the top of the page to enter your I | have registered your Team. An "Order Confirmation" page will display after you have<br>onfirmation" page displays, you can click your Team Name link under the "Manage Ro<br>Roster. |
| Team Name 🌸                                                                                                    | All Saints-8Boys-Lee                                                                                                    |
|                                                                                                    | Team Name should read:                                                                                                    |
| rogram Specific Information                                                                                                    | Club-GradeGender-Coach's Last Name                                                                                                    |
| What CYO Club are you coaching? *                                                                                                    | All Saints                                                                                                    |
| What grade are you<br>coaching? *                                                                                                    | 8th                                                                                                    |
| What gender are you coaching? *                                                                                                    | Boys                                                                                                    |
| What league do you want for the tournament? *                                                                                         | Blue                                                                                                    |
| Who is the head coach for this team?                                                                                                  | Mark Lee                                                                                                    |

## Step 8: When you complete registration you will receive an order confirmation.

#### Order Confirmation

Your order has been placed. Print a copy for your records.

When you complete your registration you will receive an order confirmation

To enter your Roster, select the Team Name link under the "Manage Rosters" menu at the top of this page.

Note: An Order Confirmation has been emailed to you. However, email services and ISPs can use blocking or filtering systems to help protect you from unsolicited email or "spam". In order to make sure you receive email from TeamSideline, please add no-reply@teamsideline.com to your address book, Outlook "Safe Senders List" or to your "White List".

**Billing Information** 

Order Date \* Thursday, November 1, 2018

Step 9: Go to "Manage Rosters" and choose the team you registered to enter player specific information.

| Y OA                                                                                        | CYO/Camp Howard<br>www.teamsideline.com/cyocamphoward                                                                                                    |
|---------------------------------------------------------------------------------------------|----------------------------------------------------------------------------------------------------|
| My Account -                                                                                | Manage Rosters +                                                                                                    |
| Order Confirma                                                                              | All Rosters<br>All Saints-8Boys-Lee Winter 2018<br>Go to Manage Bosters and                                                                                                    |
| Your order has been                                                                         | choose the team you registered                                                                                                    |
|                                                                                             |                                                                                                    |
| To enter your Roste                                                                         | r, select the Team Name link under the "Manage Rosters" menu at the top of this page.                                                                                                    |
| To enter your Roste<br>Note: An Order Conf<br>protect you from unso                         | r, select the Team Name link under the "Manage Rosters" menu at the top of this page.<br>rmation has been emailed to you. However, email services and ISPs can use blocking or filtering systems to help<br>licited email or "spam". In order to make sure you receive email from TeamSideline, please add no-                                                                                   |
| To enter your Roste<br>Note: An Order Conf<br>protect you from unso<br>reply@teamsideline.c | r, select the Team Name link under the "Manage Rosters" menu at the top of this page.<br>rmation has been emailed to you. However, email services and ISPs can use blocking or filtering systems to help<br>licited email or "spam". In order to make sure you receive email from TeamSideline, please add no-<br>tom to your address book, Outlook "Safe Senders List" or to your "White List". |

## Step 10: To add players to your team, click "add to roster" button.

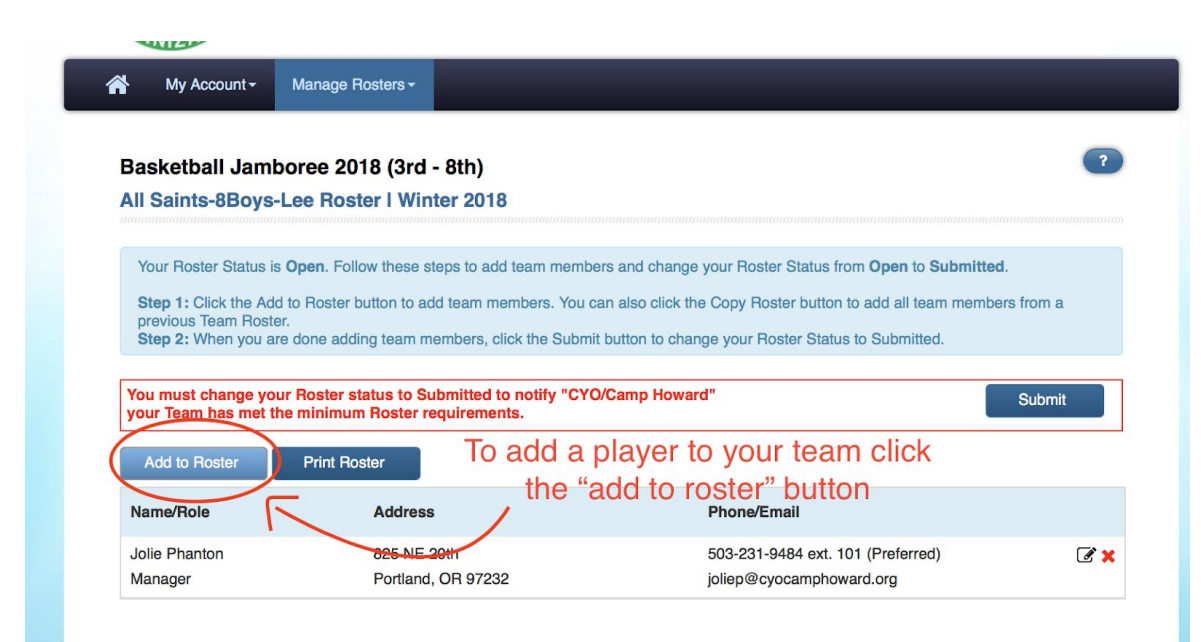

Step 11: Enter player 1 first name, last name and choose "player" as the role. Then click "save and add" to enter the additional players until team is full.

| Add Roster Member                                       |                                                                                                    |
|---------------------------------------------------------|----------------------------------------------------------------------------------------------------|
| Use this page to add information for members of         | f your team.                                                                                                    |
| FigerName * Fak<br>Last Name * Kid<br>Role Pla<br>Email | Enter player first name, last name<br>and choose the "player" role.<br>All other items are NOT required.<br>Click "save and add" until all |
| Alternate Email                                         | players are added to team.                                                                                                    |
| Street Address                                          | Include Apartment # if applicable                                                                                                    |
| City, State, Zip                                        |                                                                                                    |
| Phone 1                                                 | Ext. Select                                                                                                    |
| Phone 2                                                 | Ext. Select                                                                                                    |
| Phone 3                                                 | Ext. Select                                                                                                    |
| Notes                                                   |                                                                                                    |
| Save                                                    | Save and Add                                                                                                    |

# Step 12: Once you've added all players to your roster click the "submit" button and your team will be registered for the tournament.

| Basketball Jambor<br>All Saints-8Boys-Lee I                                        | ee 2018 (3rd - 8th)<br>Roster   Winter 2018                                                                                                    | Once you've added all your pl<br>click the "submit" button to<br>complete registration.                                                                                                    | ayers <sub>?</sub> |
|------------------------------------------------------------------------------------|----------------------------------------------------------------------------------------------------|----------------------------------------------------------------------------------------------------|--------------------|
| Your Roster Status is Ope<br>Step 1: Click the Add to F<br>Step 2: When you are do | en. Follow these steps to add team members and<br>toster button to add team members. You can also<br>ne adding team members, click the Submit button | d change your Roster Status from <b>Open</b> to <b>Submitted</b> .<br>o click the Copy Roster button to add all team members from a previous Team F<br>n to change your Roster Status to Submitted. | Roster.            |
| Roster Updated. You must change your Ro met the minimum Roster Add to Roster Pr    | oster status to Submitted to notify "CYO/Cam<br>requirements.<br>int Roster                                                                          | p Howard" your Team has                                                                                                    | Submit             |
| Name/Role                                                                          | Address                                                                                                    | Phone/Email                                                                                                    |                    |
| Johnny Boy<br>Player                                                               |                                                                                                    |                                                                                                    | I 🗙                |
| Fake Kidd<br>Player                                                                |                                                                                                    |                                                                                                    | Z 🗙                |
| Jolie Phanton<br>Manager                                                           | 825 NE 20th<br>Portland, OR 97232                                                                                                    | 503-231-9484 ext. 101 (Preferred)<br>joliep@cyocamphoward.org                                                                                                    | <b>Z</b> ×         |

# Any additional questions, please contact techsupport@cyocamphoward.org.